# 研究生教育管理系统

# 新生暑期准备工作

操作说明

# 2025年6月

#### 1 学号查询

1) 关注"浙江工业大学研究生教育"微信公众号,对应二维码如下:

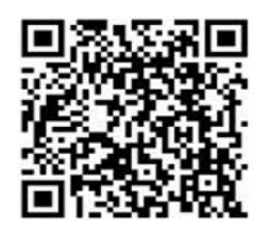

浙江工业大学研究生教育公众号

2) 在对话框中回复"姓名+身份证号"(如回复"张三+311312\*\*\*0001"),即可查询自己的 学号

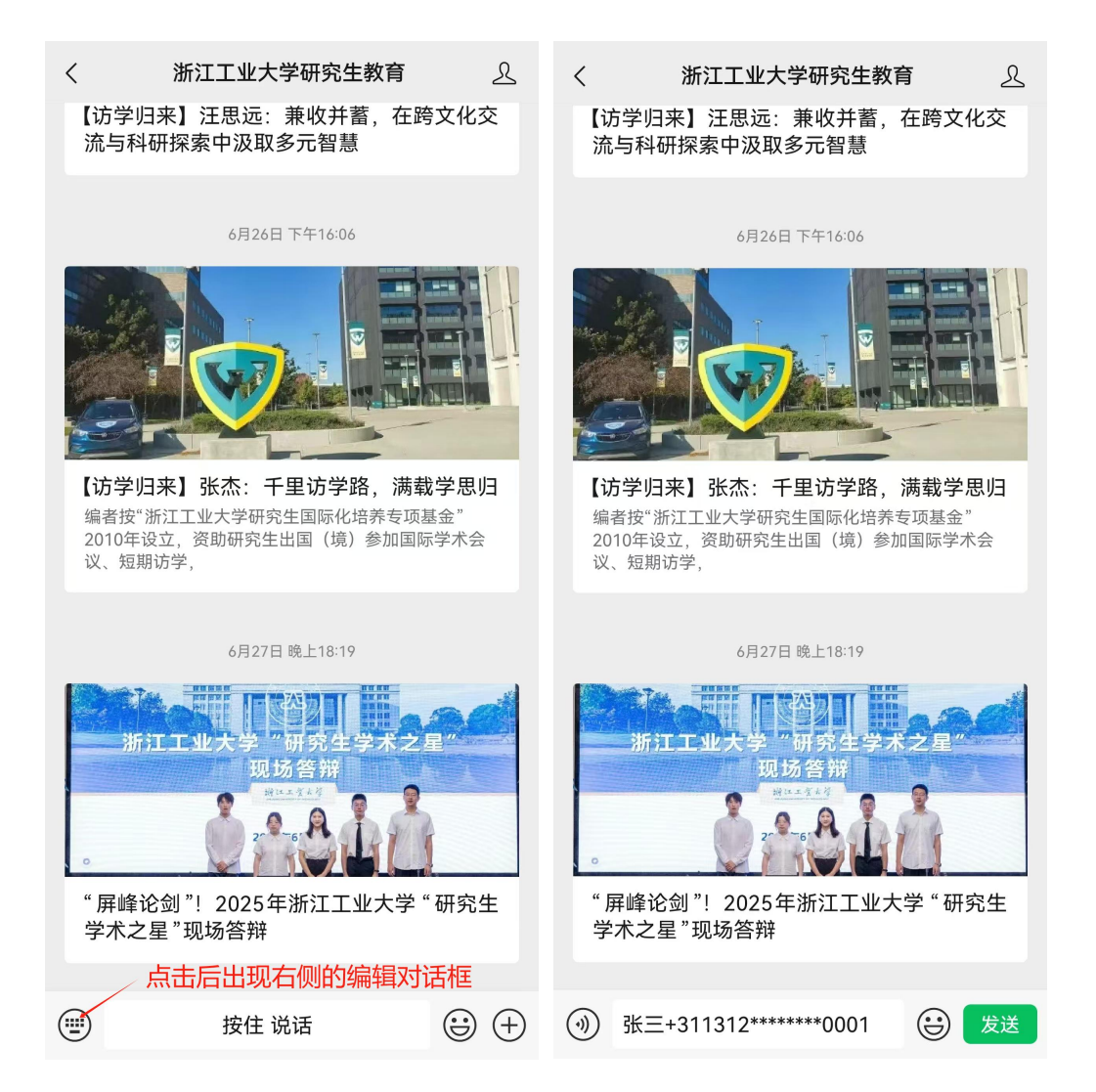

## 2 系统登录

1)在浏览器中输入网址: http://yjsfw.zjut.edu.cn/, 敲击键盘 Enter 键后跳转身份认证页面

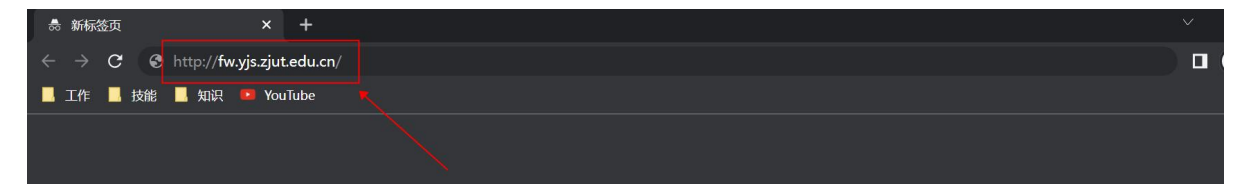

2)按照提示,输入用户名与密码,点击【登录】后即进入研究生教育管理系统

#### 用户名:学号

#### 密 码:身份证后八位

| <ul> <li>← → C (▲ oauth.zjut.edu.cn/cas/login?service=http%3A%2F%2Ffw.yjs.zjut.edu.cn%2Fgsapp%2Fs</li> <li>■ 工作 ■ 技能 ■ 知识 ● YouTube</li> </ul>                                                                                                    | ys%2Femaphome%2Fportal%2Findex.do • | ☆ □ 💩 无痕模式 : |
|----------------------------------------------------------------------------------------------------|-------------------------------------|--------------|
| <b>逸 湖江エギ</b> ま 校园统一认证平台                                                                                                    |                                     |              |
|                                                                                                    | () 校园统一计证亚台                         | -2           |
|                                                                                                    |                                     |              |
|                                                                                                    | ↓ 忘记登录密码?                           |              |
| CHARLE OF HE CARD IN THE R. P. LEWIS CO. N. LEWIS CO. LEWIS CO. LE | 登录 记语线                              | SP-          |
| 浙江省杭州市共墅区湖王路18号 邮编310014 版8<br>信息化2/2室维护  建议浏览器使用IE8以上或                                                                                                    | 现所有。浙江工业大学<br>者360俄速模式              | 19           |

3)在研究生教育管理系统页面选择相应的应用完成事项

| E HELT. I | 書大学<br>INTO TECHNOLOGY                                       |             |      | #\$*   👕   🙋   =                                                                                                    |
|-----------|--------------------------------------------------------------|-------------|------|----------------------------------------------------------------------------------------------------|
| 次迎来到代     | 研究生教育管理系线<br><sup>靖项</sup>                                   | <b>充</b>    | 搜索   | <b>常用服务</b> <ul> <li>我的学位信息</li> <li>我的学错</li> <li>我的学错</li> <li>我的课表app</li> <li>学籍异动申请</li> <li>我的论文开题</li> <li>我的培养方案</li> <li>科研成果申请</li> </ul> |
| 学籍管理      | <b> 选课相关 培养管理</b><br>(1) (1) (1) (1) (1) (1) (1) (1) (1) (1) | <b>学位管理</b> | 其他应用 | <b>目 通知公告</b><br>线上教学安排查看操作指南(学生)                                                                                                    |

第3页,共26页

| 浏览器<br>操作系统             | <b>(</b><br>建议 Chrome 50以上 | <b>\$\$</b><br>360 极速 8.5以上 | <b>後</b><br>360 安全 8.1以上 | <b>()</b><br>IE 9以上 | <b>e</b><br>Edge | Safari         |
|-------------------------|----------------------------|-----------------------------|--------------------------|---------------------|------------------|----------------|
| <b>Nindows XP</b>       | ▲<br>有风险                   | ▲<br>有风险                    | ▲<br>有风险                 |                     |                  |                |
| <b>Ser</b><br>Windows 7 | ✓<br>支持                    | ✓<br>支持                     | <b>⊘</b><br>支持           | ✓<br>支持             |                  |                |
| Windows 8/8.1           | ✓<br>支持                    | ✓<br>支持                     | ✓<br>支持                  | ✓<br>支持             |                  |                |
| Windows 10              | ✓<br>支持                    | <b>父</b><br>支持              | <b>⊘</b><br>支持           | <b>父</b><br>支持      |                  |                |
| Mac 10                  | ✓<br>支持                    |                             |                          |                     |                  | <b>◇</b><br>支持 |

注1: 建议使用以下列表中支持的浏览器,保证系统的最好使用体验

**注 2**: 若遇到页面缺少某个按钮或某一内容,想要尝试刷新页面,请在浏览器页面,键盘同时输入 Ctrl+Shift+Delete,进行清除页面浏览记录。(因谷歌浏览器具有记忆功能,如果多次进入系统,可能会造成浏览器记忆多次浏览记录,而导致页面内容无法正常显示。)

# 3 火车优惠站点等学籍信息确认

1) 选择"学籍管理"页签,点击下方的"我的学籍",进入应用

| 浙江工業大     zielang University of technol | Met           |         |                         |                  | #x   👚                                                                                                    | • •                         |
|-----------------------------------------|---------------|---------|-------------------------|------------------|----------------------------------------------------------------------------------------------------|-----------------------------|
| <b>欢迎来到研究</b><br>请输入您要办理的事项             | 生应用管理         | 輕谷      | 搜索                      | -                | 第日服务         • 国际交流管理       • 假期         • 学籍异动申请       • 学生         • 学生科研成果       • 我給         • 就业管理       • 助管                                                                                                    | 時に<br>法課<br>(注)学位信息<br>(注申请 |
| <b>学籍管理</b> 选课相关<br>でで<br>我的学籍          | 生 培养管理 学籍异动申请 | 学位管理 智: | <b>慧思政 其他</b> 应<br>≡ 四六 | <b>文用 →</b><br>( | <ul> <li>通知公告</li> <li>2023年秋季学期研究生き</li> <li>学生登录提示权限不对(</li> <li>「</li> <li>「</li> <li>す</li> <li>す</li> <li></li> <li></li> <l< th=""><th>学分认定及<br/>(密码错误)</th></l<></ul> | 学分认定及<br>(密码错误)             |

2) 点击提示弹窗中的【点击前往】按钮,进入"我的信息确认"页面

| 変 浙江工業大学 <b>我的学籍</b> |   |                              |              |   | 我的学籍 | 我的信息确认 | 审核日志 | 研究生 🔻 🔝 |
|----------------------|---|------------------------------|--------------|---|------|--------|------|---------|
|                      |   |                              |              |   |      |        |      |         |
|                      |   |                              |              |   |      |        |      |         |
|                      |   |                              |              |   | -    |        |      |         |
|                      | ⊗ | 提示                           |              | × |      |        |      |         |
|                      |   | 您当前存在未确认的基本信息,<br>模块完成相应的操作。 | ,请进入我的信息确认切能 |   | _    |        |      |         |
|                      |   |                              | 点击前往 取消      |   |      |        |      |         |
|                      |   |                              | 1            |   |      |        |      |         |
|                      |   |                              |              |   |      |        |      |         |

3) 点击【去确认】, 查看维护说明

| 我的  | 信息确认                    |                                           |       |     |
|-----|-------------------------|-------------------------------------------|-------|-----|
|     |                         |                                           |       |     |
| è   |                         | 学号                                        | 院系: 信 | 专业: |
| el. | 1                       | In.                                       |       |     |
| 1   | <b>2025级新</b><br>确认时间:2 | <b>行生信息确认 未确认</b><br>025-06-30~2025-08-31 |       | 去确认 |
|     |                         |                                           |       |     |
|     |                         |                                           |       |     |

4)编辑【火车起点站】【火车终点站】【手机号码】和【籍贯】字段。填写完毕后点击下方【保 存基础信息】,修改原因填写【新生信息确认】,点击【确认】。

火车起点站:学校所在地对应站点,只能选择杭州或者德清。

火车终点站:家庭所在地对应站点。

手机号码:如已有信息且正确则无需修改。

籍贯:请严格按照户口本信息填写。

| -          |                         |                                                                                                    |                                                                                                    |                                                                                                    |                                                                                                    |                                                                       |
|------------|-------------------------|----------------------------------------------------------------------------------------------------|----------------------------------------------------------------------------------------------------|----------------------------------------------------------------------------------------------------|----------------------------------------------------------------------------------------------------|-----------------------------------------------------------------------|
| 基础信息       | 可修改 信息确认(确认信息如有疑问请      | 联系相关的责任人))                                                                                                    |                                                                                                    |                                                                                                    |                                                                                                    |                                                                       |
| 籍贯<br>手机号码 | ۶۵<br>۱                 | ▼ 火车起点站                                                                                                    | 杭州                                                                                                    |                                                                                                    | ▼ 火车终点站                                                                                                    | -                                                                     |
| 保存基础信息     |                         |                                                                                                    |                                                                                                    |                                                                                                    |                                                                                                    |                                                                       |
|            |                         |                                                                                                    |                                                                                                    |                                                                                                    |                                                                                                    |                                                                       |
|            |                         |                                                                                                    |                                                                                                    |                                                                                                    |                                                                                                    |                                                                       |
|            |                         |                                                                                                    |                                                                                                    |                                                                                                    |                                                                                                    |                                                                       |
|            |                         |                                                                                                    |                                                                                                    |                                                                                                    |                                                                                                    |                                                                       |
| 基础信息       | 可修改 信息确认(确认信息如有疑问请联     | 紊相关的责任人))                                                                                                    |                                                                                                    |                                                                                                    |                                                                                                    |                                                                       |
|            |                         |                                                                                                    |                                                                                                    |                                                                                                    |                                                                                                    |                                                                       |
| 籍贯         | 江苏省/南京市                 | 火车起点站                                                                                                    | 杭州                                                                                                    |                                                                                                    | *                                                                                                    |                                                                       |
|            |                         |                                                                                                    |                                                                                                    | ×                                                                                                    |                                                                                                    |                                                                       |
| 保存基础信息     | 修 <b>以原因:</b><br>新生信息确认 |                                                                                                    |                                                                                                    |                                                                                                    |                                                                                                    |                                                                       |
|            |                         |                                                                                                    |                                                                                                    |                                                                                                    |                                                                                                    |                                                                       |
|            |                         |                                                                                                    |                                                                                                    |                                                                                                    |                                                                                                    |                                                                       |
|            |                         |                                                                                                    |                                                                                                    | 6/100                                                                                                    |                                                                                                    |                                                                       |
|            |                         |                                                                                                    |                                                                                                    | 6/100 确认                                                                                                    |                                                                                                    |                                                                       |
|            |                         | _                                                                                                    | _                                                                                                    | 6/100<br>确认                                                                                                    |                                                                                                    |                                                                       |
|            | 基础信息 (2013)             | 基础信息       可修改       信息输入(输入信息如有疑问请         基础信息       2         算机号码       1         保存基础信息       9修改         基础信息       0修改原因:         第四       1         第四       1         「保存基础信息       1         「保存基础信息       1         「保存基础信息       16         「保存基础信息       16         「保存基础信息       16         「保存基础信息       16 | 基础信息       可你改       信息编认(确认信息如有疑问消联系相关的责任人))         基础信息 收起       第       2       火车起盘站         F机号码       1       -       火车起盘站         媒子其低信息       9%な       在想輸入(輸入信息如有疑问消联系相关的责任人))         基础信息 火起       1       -       -         基础信息 火起       1       -       -       -         ##       江坊省/座原市       火车起点站       -       -         ##       江坊省/座原市       火车起点站       -       -         ##       13       -       -       -         #在息扇认       新生信息确认       -       -       - | 基础信息、收33       (1)         第冊       2       火车起点站       杭州         月40日日       1       (1)       (1)         (保存其低低息息)       1       (1)       (1)         (保存其低低息息)       1       (1)       (1)         (保存其低低息息)       1       (1)       (1)         (保存其低低息息)       1       (1)       (1)         (保存其低低息息)       (1)       (1)       (1)         (保存其低低息息)       (1)       (1)       (1)         (1)       (1)       (1)       (1)         (1)       (1)       (1)       (1)         (1)       (1)       (1)       (1)         (1)       (1)       (1)       (1)         (1)       (1)       (1)       (1)         (1)       (1)       (1)       (1)         (1)       (1)       (1)       (1)         (1)       (1)       (1)       (1)         (1)       (1)       (1)       (1)         (1)       (1)       (1)       (1)         (2)       (1)       (1)       (1)         (2)       (1)       (1)       (1)         (2)       (1) <td>基础信息       可除效       自思确认(确认信息如有疑问消费采用关的责任人))         基础信息       收33             保存基础信息       收34             集出信息       收35             保存基础信息       收35             保存基础信息       收35             保存基础信息       收35             ● 火车起点站       作州             集成       近方論/柳原示市       火车起点站       作州             ● 火车起点站       作州</td> <td>B201/ER       01922         B201/ER       01         B201/ER       01</td> | 基础信息       可除效       自思确认(确认信息如有疑问消费采用关的责任人))         基础信息       收33             保存基础信息       收34             集出信息       收35             保存基础信息       收35             保存基础信息       收35             保存基础信息       收35             ● 火车起点站       作州             集成       近方論/柳原示市       火车起点站       作州             ● 火车起点站       作州 | B201/ER       01922         B201/ER       01         B201/ER       01 |

注: 1.如果无需参与火车优惠,可不填写[火车起点站]和[火车终点站]两个字段,直接提交。2.此时不要点 第6页,共26页

#### 击下方【已确认并提交】按钮!!!

5) 点击页面左侧【扩展信息】,填写紧急联系人及电话。

| *** 。       ・       ・       ・       ・       ・       ・       ・       ・       ・       ・       ・       ・       ・       ・       ・       ・       ・       ・       ・       ・       ・       ・       ・       ・       ・       ・       ・       ・       ・       ・       ・       ・       ・       ・       ・       ・       ・       ・       ・       ・       ・       ・       ・       ・       ・       ・       ・       ・       ・       ・       ・       ・       ・       ・       ・       ・       ・       ・       ・       ・       ・       ・       ・       ・       ・       ・       ・       ・       ・       ・       ・       ・       ・       ・       ・       ・       ・       ・       ・       ・       ・       ・       ・       ・       ・       ・       ・       ・       ・       ・       ・       ・       ・       ・       ・       ・       ・       ・       ・       ・       ・       ・       ・       ・       ・       ・       ・       ・       ・       ・       ・       ・       ・       ・       ・       ・       ・       ・ </th <th></th> <th>紧急联系人</th> <th>sine .</th> <th>i</th> <th>紧急电话</th> <th></th> <th></th> <th></th> <th></th> <th></th> <th></th>                                     |                             | 紧急联系人                          | sine .                     | i          | 紧急电话 |         |     |       |   |         |  |
|----------------------------------------------------------------------------------------------------|-----------------------------|--------------------------------|----------------------------|------------|------|---------|-----|-------|---|---------|--|
| 端信息     修改 副除     人工工工     人工工工     人工工工     人工工工     人工工     人工     人工     人工 </th <th>*** <b>ざ</b><br/>学号: z220014</th> <th>日本 工作经历新</th> <th>增如果无工作经历,可以<br/><b>起始日期</b></th> <th>点击此处</th> <th>۵.</th> <th>所在单位</th> <th>*</th> <th>从事工作</th> <th>_</th> <th>担任职务</th> <th></th> | *** <b>ざ</b><br>学号: z220014 | 日本 工作经历新                       | 增如果无工作经历,可以<br><b>起始日期</b> | 点击此处       | ۵.   | 所在单位    | *   | 从事工作  | _ | 担任职务    |  |
|                                                                                                    |                             | 修改删除                           | REAL HAD                   | w setting  | ▼ 无  | mit-+it | ▼ 无 | MT II | ~ | JEI1403 |  |
| K信息     K く > ) 1-2 总记录数 2 总页数 1 跳转至 1 页     K く > ) 1-2 总记录数 2 总页数 1 跳转至 1 页     K 本 4 本 4 本 4 本 4 本 4 本 4 本 4 本 4 本                                                                                                    | 出信息                         | 修改删除                           |                            |            | 无    |         | 无   |       |   |         |  |
|                                                                                                    | 精息                          | I         < >           教育经历 新 | ▶ 1-2 总记录数 2 名             | 0页数1 跳转至 1 | 页    |         |     |       |   |         |  |

6)填写完毕后在最下方点击【保存扩展信息】(如无此按钮将页面比例缩小后即可看到),点击【已确认并提交】。再次确认全部修改后学籍信息是否准确,如无误则填写修改原因并点击【确认】。如有疑问,请联系学院研究生秘书老师。

| <ul> <li>くく) 1 0-0 总记录数 0 总页数 0 跳转至 1 页</li> </ul>                                                                                                    |  |
|----------------------------------------------------------------------------------------------------|--|
| <ul> <li></li> <li></li> <li></li> <li>&gt;</li> <li>&gt;</li></ul> |  |
| く く > > 0-0 总记录数 0 总页数 0 跳转至 1 页                                                                                                    |  |
|                                                                                                    |  |
| 保存扩展信息                                                                                                    |  |

| 暇名     | 变更前值   | 变更后值 | 提示 |  |
|--------|--------|------|----|--|
| 急联系人   | 100    | 1000 |    |  |
| 急电话    | 1000   | 101  |    |  |
| 惯      | INTER- | 1000 |    |  |
| (车终点站  | 1000   | 145  |    |  |
| 机号码    |        |      |    |  |
| 所生信思确认 | _      |      |    |  |
|        |        |      |    |  |
|        |        |      |    |  |

# 4 指导教师联系方式查询

1) 完成火车优惠站点确认后,点击"我的学籍",可查看指导教师及其联系方式。

| <b>A</b> | 併して工業     | ょ 译 我的学籍       |           |                   | 我的学籍 | 我的信息确认 | 审核日志 | 报表打印 | 研究生 🔻 🎇 |
|----------|-----------|----------------|-----------|-------------------|------|--------|------|------|---------|
| 我的       | 信息确认      |                |           |                   |      |        |      |      |         |
| Gr       |           | 王善右            |           |                   |      |        |      |      |         |
| (p       | AL.       | 学号: z220014    | 院系:信息工程学院 | 专业: 085402 通信工程 ( |      |        |      |      |         |
| C AV     |           | 班级代码:测试1       |           |                   |      |        |      |      |         |
|          | 2023新生)   | > 学维护批次        |           |                   |      |        |      |      |         |
|          | 提交时间: 202 | 23-06-15 16:43 |           | 详情                |      |        |      |      | 2       |
|          |           |                |           |                   |      |        |      |      |         |
|          |           |                |           |                   |      |        |      |      |         |
|          |           |                |           |                   |      |        |      |      |         |
|          |           |                |           |                   |      |        |      |      |         |
|          |           |                |           |                   |      |        |      |      |         |
|          |           |                |           |                   |      |        |      |      |         |

### 5 学籍异动申请

1)经过慎重考虑确定要【放弃入学资格】或【保留入学资格】的同学请进行以下操作,其他无相应需求的同学可跳过此步骤。选择"学籍异动申请"页签,点击下方的"学籍异动申请",进入应用

| 避難は工業大学                                                                                                    | 4x•   🖀   🧑 IBA                                                                                                    |
|----------------------------------------------------------------------------------------------------|----------------------------------------------------------------------------------------------------|
| 次迎来到研究生应用管理平台<br><sub>请输入领要办理的事项</sub> 搜索                                                                                                    | <ul> <li>第用服务</li> <li>我的学位信息 · 学籍异动申请</li> <li>我的成绩认定 · 奖学金申请</li> <li>学生科研成果 · 我的学术不跳</li> <li>我的中期考核 · 我的论文归档</li> </ul> |
| 学籍管理选课相关培养管理学位管理其他应用研工管理 → ⑦ 2019年 ⑦ 2019年 ◎ 2019年 ◎ 2019年 ◎ 2019年 ◎ 2019年 ◎ 2019年 ◎ 2019年 ◎ 2019年 ◎ 2019年 ◎ 2019年 ◎ 2019年 ◎ 2019年 ◎ 2019年 ◎ 2019年 ◎ 2019年 ◎ 2019年 ◎ 2019年 ◎ 2019年 ◎ 2019年 ◎ 2019年 ◎ 2019年 ◎ 2019年 ◎ 2019年 ◎ 2019年 ◎ 2019年 ◎ 2019年 | <ul> <li>● 通知公告</li> <li>2023年春季学期研究生課程数学交</li> <li>学生登录提示权限不对(密码描译)</li> <li>● 下载与区</li> <li>系统手册下载(学生)</li> </ul>         |

2) 点击"新建异动申请",选择所需异动类型

| +开训究:  | 型      |   | 选择异动类型             | 型                                        |                  |
|--------|--------|---|--------------------|------------------------------------------|------------------|
| "异动大类: | 入学资格   | - | <del>。</del> 异动大类: | 入学资格                                     | Ŧ                |
| "异动类型: | 放弃入学资格 | - | ,异动类型:             | 硕士生保留入学资格                                | •                |
|        |        |   | 可保留至退後<br>部队接收函;   | 2后之学年,因参军入伍申请保留入学资料<br>其他原因保留入学资格的,期限一般为 | 鉛需要在附件提交<br>1学年。 |
|        |        |   |                    |                                          |                  |

3) 维护好异动信息之后点击"提交申请"进行提交,之后进行审核,审核通过之后则异动完成

| はエギナ学!<br>INNO UNIVERSITY OF TECHNOLOGY | 学籍异动申请应用                                       |                      |                       | 研究 |
|-----------------------------------------|------------------------------------------------|----------------------|-----------------------|----|
| 动申请                                     |                                                |                      |                       |    |
| 新建异动曲菌                                  | 学号:<br>学院:<br>入学年月:<br>手机号码:<br>点击重看学籍异动细则相关内容 | 年级:<br>专业<br>预计举业时间: | 学生类别:<br>导师:<br>学习方式: |    |
| 休学异动申请 (<br>• 申请理由                      | <b>6</b> 8                                     |                      |                       | 收起 |
| * 休退学异动原因                               | 清选择                                            |                      | 0/4000                |    |
| * 异动开始时间<br>* 异动结束时间                    |                                                |                      | 8                     |    |
| 9594÷                                   | 因病外学者需上传图流证明材料<br>主 批量上传                       |                      |                       |    |
|                                         | 提交申请 存草稿 删除 家长签                                | 字                    |                       |    |

# 6 免修免考申请

| E HAT LZ .         | L 尖大学<br>HETYOF TECHNOLOGY |          |         | #x•   🖀   🧕                                                                                               |
|--------------------|----------------------------|----------|---------|----------------------------------------------------------------------------------------------------|
| 欢迎来到               | 欢迎来到研究生教育管理系统              |          |         | <b>常用服务</b> <ul> <li>・我的学位信息</li> <li>・我的培养计划</li> </ul>                                                  |
| 请输入您要办理            | 的事项                        | ł        | 要素      | <ul> <li>我的学籍</li> <li>我的课表app</li> <li>学籍导动申请</li> <li>我的论文开题</li> <li>我的培养方案</li> <li>科研成果申请</li> </ul> |
| 学籍管理               | 选课相关  培养管理                 | 学位管理     | 其他应用    | 目 通知公告 人名法                                                                                                |
| <b>王</b><br>我的免修免考 | 国際の上评教应用                   | 我的成绩应用   | 我的论文开题… | 线上数学安排查看操作指南(学生)                                                                                          |
|                    | 1                          | <u> </u> |         |                                                                                                    |

1)选择"培养管理"页签,点击下方的"我的免修免考",进入应用

2) 查看页面下方免修批次中可申请的免修课程

| 初知肥厚中有                                              |                                                   |                                      |           |
|-----------------------------------------------------|---------------------------------------------------|--------------------------------------|-----------|
| 学生信息                                                |                                                   |                                      |           |
| 学号                                                  |                                                   | 姓名                                   | 培养层次      |
| 学生类别                                                |                                                   | 年級                                   | 学院        |
| 专业                                                  | and a second second                               | 在校状态                                 | 学编状态      |
| 入学成绩                                                |                                                   |                                      |           |
|                                                     |                                                   | 1                                    | boot like |
| VNah265                                             |                                                   | 外国语名称                                | 外国语加续     |
|                                                     |                                                   |                                      |           |
| 2023-2024学年第一5                                      | 2期免修批次 <mark>报名时间</mark> :2023-07-1               | 15 08:30:00~2023-08-15 17:00:00      |           |
| 2023-2024学年第一等                                      | 半期免修批次 报名时间:2023-07-1                             | 15 08:30:00~2023-08-15 17:00:00      |           |
| 2023-2024学年第一的<br>Y213001-研究生英                      | 湖免修批次 <mark>报名时间</mark> :2023-07-1<br>语           | 15 08:30:00~2023-08-15 17:00:00      |           |
| 2023-2024学年第一部<br>Y213001-研究生身<br><b>申请依据:</b> 请选择目 | 期免修批次 <mark>报名时间</mark> :2023-07-1<br>语<br>请依据…   | I5 08:30:00~2023-08-15 17:00:00<br>¥ |           |
| 2023-2024学年第一等<br>Y213001-研究生芽<br>申请依据:请选择申         | 2023-07-1<br>语<br>请依据…                            | I5 08:30:00~2023-08-15 17:00:00<br>¥ |           |
| 2023-2024学年第一等<br>Y213001-研究生芽<br>申请依编:请选择明         | 2期免修批次 <mark>投名时间</mark> :2023-07-1<br>消<br>请依遇   | 15 08:30:00~2023-08-15 17:00:00<br>¥ |           |
| 2023-2024学年第一等<br>Y213001-研究生身<br>申请依据:请选择申         | 4期免修批次 <mark>报名时间</mark> :2023-07-1<br>记者<br>请你想… | 15 08:30:00~2023-08-15 17:00:00<br>v |           |

#### 注: 免修课程后续将以"免修"记录成绩

3)选择自身满足的免修申请依据,再点击右侧的【申请免修】

| 字生信息      |                                                                                                    |                    |         |      |        |  |
|-----------|----------------------------------------------------------------------------------------------------|--------------------|---------|------|--------|--|
| 学号        | z220014                                                                                                    | 姓名                 | 王善右     | 培养层次 | 硕士     |  |
| 学生类别      | 全日制学术学位硕士                                                                                                    | 年級                 | 2022級   | 学院   | 信息工程学院 |  |
| 专业        | 085402 通信工程(含充带网络、移动通信等)                                                                                                    | 在校状态               | 在校      | 学籍状态 | 退学     |  |
|           | 10m00万次以上(二年有双期)<br>雅思6分以上(三年有效期)<br>WSK(PETS 5)成绩合格及以上(三年有效期)<br>④医益素(CAE)成绩台格及以上(三年有效期)                                           | 1 (二午右动期)          |         |      |        |  |
| 2023-2024 | 10個00万次以上(三十百次期)<br>雅思5分以上(三年有效期)<br>WSK(PETS 5)成绩合格及以上(三年有效期)<br><del>剑桥英语(CAE)成绩180分以上,CEFR level C</del><br>PTE学术英语59分及以上(两年有效期) | 1 (三年有效期)          | 7:00:00 |      |        |  |
| Y21300    | 多邻国英语测试(DET)105分及以上(两年有效<br>全国硕士研究生入学统考外语成绩达75分及以上<br>在英语国家(仅限英国、美国、加拿大、澳大利3                                                        | (期)<br>亚、新西兰) 获得过学 | 位       |      |        |  |
| 申请依据:     | 请选择申请依据                                                                                                    | ~                  | 申讀免修    |      |        |  |
|           |                                                                                                    |                    |         |      |        |  |

4)在出现的详情弹窗中,填写申请理由,并上传证明材料(请务必携带对应的证明材料的原件 到校备查),最后点击【提交】即完成申请

|                                           | z220014                                   | 姓名       | 王善右     | 年級     | 2022級  |        |
|-------------------------------------------|-------------------------------------------|----------|---------|--------|--------|--------|
| 学生类别                                      | 全日制学术学位硕士                                 | 培养层次     | 硕士      | 学院     | 信息工程学院 |        |
| 专业                                        | 085402 通信工程(含完带网络、移动通信等)                  | 校区       | 朝晖校区    | 学籍状态   | 退学     |        |
| 在校标识                                      | 在校                                        |          |         |        |        |        |
| 申请批次                                      | 2023-2024学年第一学期免修批次                       | 课程代码     | Y213001 | 课程名称   | 研究生英语  |        |
| 申请批次                                      | 2023-2024学年第一学期免修批次                       | 课程代码     | Y213001 | 课程名称   | 研究生美语  |        |
| 申请信息                                      | ◆APRT#12月10日 / DET) 105/\11 ) L (平本本社198) |          |         |        |        |        |
| A 101 10 10 10 10 10 10 10 10 10 10 10 10 |                                           | P124/V83 | 手術      | ~ 光修方式 | 19/22+ |        |
| *申请免修依据                                   |                                           |          |         |        |        |        |
| *申请免修依据<br>申请理由                           | 1                                         |          |         |        |        | 0/4001 |
| * 申请免修依据<br>申请理由<br>* 佐证材料                | 「<br>仮変調pdf, jpg純語文件; 文件大小20MB以内          |          |         |        |        | 0/400  |

注:若暂未完成编辑,可点击【保存】,形成处于草稿状态的申请记录

5) 提交后可查看申请目前状态, 若处于"审核通过"则成功申请免修

| 学生信息              |                                                                                                    |                    |          |            |         |   |
|-------------------|----------------------------------------------------------------------------------------------------|--------------------|----------|------------|---------|---|
| 学号                | z220014                                                                                                    | 姓名                 | 王善右      | 培养层次       | 硕士      |   |
| 学生类别              | 全日制学术学位硕士                                                                                                    | 年級                 | 2022级    | 学院         | 信息工程学院  |   |
| 专业                | 085402 通信工程(合完带网络、移动通信等)                                                                                                    | 在校状态               | 在校       | 学籍状态       | 退学      |   |
| 外画语码              | 201                                                                                                    | 外国语名称              | 漢語 (一)   | 外国语成绩      | 78      |   |
|                   |                                                                                                    |                    |          |            |         |   |
| 2023-202<br>我已报告! | (学年第一学期免修批次 报名时间:2023-07-15 0)<br>Y213001-研究生英语<br>甲嗪械器:参切器美国局に(0ET) 105分及以上(原生有效用)<br>申嗪制度:2023-06-15 17:10:22<br>注: 加票修改=常体器, 達品振音新研究者() | 8:30:00~2023-08-15 | 17:00:00 | 我要追报 我要收回! | 22 重管计者 | ~ |

注 1: 若申请依据选择错误,可点击【我要退报】重新选择,再提交申请

注 2: 正常审核流程为【草稿->待院系审核->审核通过】

注 3: 审核通过的同学,在制定个人培养计划时务必选择一门以上授课语言为双语或者全英文的课程

#### 7 制定个人培养计划

个人培养计划是导师指导和研究生学习、开展研究的基本遵循,也是审查研究生毕业和授予学 位的依据,请根据所在学科培养方案,在导师的指导下,制定个人培养计划,明确研究生阶段 总体学习规划。开学后根据研究生院发布的选课通知,在规定时间内选择已列入个人培养计划 的课程。

#### 7.1 提交流程

| )<br>With エエ変大学<br>Definition and an anti-analysis                                                   | #\$*   😭   🙋 - 🗖                                                                                                    |
|----------------------------------------------------------------------------------------------------|----------------------------------------------------------------------------------------------------|
| <b>欢迎来到研究生教育管理系统</b><br>潮輸入贸要办理的事项 搜索                                                                | <b>常用服务</b> <ul> <li>我的学位信息 · 我的培养计划</li> <li>我的学籍 · 我的培养计划</li> <li>我的学籍 · 我的培养力量.</li> <li>我的培养方案 · 科研成果申请</li> </ul> |
| 学籍管理     选课相关     培养管理     学位管理     其他应用 <th><ul> <li>通知公告</li> <li>线上数学安排查看操作指南(学生)</li> </ul></th> | <ul> <li>通知公告</li> <li>线上数学安排查看操作指南(学生)</li> </ul>                                                                      |

1)选择"选课相关"页签,点击"我的培养计划",进入应用

2)页面首先会显示培养计划维护的起止时间要求,学生当前的培养方案,以及学校培养方案对 学生培养计划课程总学分的最低要求

| 我的培养计划                                                                                                    |                                         |                                          |                                                                                                    |                                    |                    |                       |  |  |
|----------------------------------------------------------------------------------------------------|-----------------------------------------|------------------------------------------|----------------------------------------------------------------------------------------------------|------------------------------------|--------------------|-----------------------|--|--|
| d                                                                                                    | ~~~~~~~~~~~~~~~~~~~~~~~~~~~~~~~~~~~~~   |                                          |                                                                                                    |                                    |                    |                       |  |  |
| 培养计划课程维护开放时间: 202                                                                                                    | 3/07/15 14:14 ~ 2023/08/15 14:14 ###Eld |                                          |                                                                                                    |                                    |                    |                       |  |  |
|                                                                                                    |                                         |                                          |                                                                                                    |                                    |                    |                       |  |  |
| 2022年 全日時学校学校版士                                                                                                    |                                         |                                          |                                                                                                    |                                    |                    |                       |  |  |
| 学号                                                                                                    | 院系:                                     | 专业:                                      |                                                                                                    |                                    |                    | 导师:                   |  |  |
| 培养层次:                                                                                                    | 培养方案:[测试用]计算机科学与技术                      | ŧ.                                       |                                                                                                    |                                    |                    |                       |  |  |
| -                                                                                                    |                                         |                                          |                                                                                                    |                                    |                    |                       |  |  |
| 培养方案要求                                                                                                    |                                         |                                          |                                                                                                    |                                    |                    |                       |  |  |
| 方案学分要求描述:总学                                                                                                    | 约:32 公共学位课:最低学分1                        | 学位课: 最低学分12 选修调                          | : 最低学分7 必修                                                                                                    | 环节:最低学分4                           |                    |                       |  |  |
| 课程类别                                                                                                    | 公共学位课                                   | 专业学位课                                    |                                                                                                    | 专业选修课                              | 学位课                | 必修环节                  |  |  |
|                                                                                                    |                                         |                                          |                                                                                                    |                                    |                    |                       |  |  |
| 当前选课学分(要求学分)                                                                                                    | 4(0)                                    | 5(0)                                     | 21(0)                                                                                                    |                                    | 5(0)               | 4(0)                  |  |  |
| 当前选课学分(要求学分)<br>方案外选课学分                                                                                                    | 4(0)                                    | 5(0)                                     | 21(0)                                                                                                    |                                    | 5(0)               | 4(0)                  |  |  |
| 当前选课学分(要求学分)<br>方案外选课学分<br>方案内选课学分                                                                                                    | 4(0)                                    | 5(0)                                     | 21(0)<br>39<br>0                                                                                                    |                                    | 5(0)               | 4(0)                  |  |  |
| 当前选课学分(要求学分)<br>方案外选课学分<br>方案内选课学分<br>总计选课学分(要求学分)                                                                                                    | 4(0)                                    | 5(0)                                     | 21(0)<br>39<br>0<br>39(3                                                                                                    | 2)                                 | 5(0)               | 4(0)                  |  |  |
| 当前途课学分(要求学分)<br>方案外选课学分<br>方案内选课学分<br>总计选课学分(要求学分)                                                                                                    | 4(0)                                    | 5(0)                                     | 21(0)<br>39<br>0<br>39(3                                                                                                    | 2)                                 | 5(0)               | 4(0)                  |  |  |
| 当前造课学分(要求学分)<br>方案外选课学分<br>方案内选课学分<br>总计选课学分(要求学分)<br>培养计划信息                                                                                                    | 4(0)                                    | 5(0)                                     | 21(0)<br>39<br>0<br>39(3                                                                                                    | 2)                                 | 5(0)               | 4(0)                  |  |  |
| <ul> <li>4前途選挙分(要求学分)</li> <li>方案外途選挙分</li> <li>方案内造選挙分</li> <li>8計造選挙分(要求学分)</li> <li>8計造選挙分(要求学分)</li> <li>1倍赤汁均信息</li> <li>打印培养计划</li> </ul>                     | 4(0)                                    | 5(0)                                     | 21(0)<br>39<br>0<br>39(3                                                                                                    | 2)                                 | 5(0)               | 4(0)                  |  |  |
| <ul> <li>4前途選挙分(要求学分)</li> <li>方案外送選挙分</li> <li>方案内送選挙分</li> <li>8計送選挙分(要求学分)</li> <li>8計送選挙分(要求学分)</li> <li>1倍素:十切信息</li> <li>打印/培养计划</li> </ul>                   | 4(0)                                    | 5(0)                                     | 21(0)<br>39<br>0<br>39(3                                                                                                    | 2)                                 | 5(0)               | 4(0)                  |  |  |
| 当前高速等分(使求学分)<br>方数分选業等分<br>方案分选業等分<br>之前の造業等分<br>記計高課学分(使求学分)<br>日存养计1均信息<br>打印/运興计2<br>公共学位课 (変求学分)                                                                | 4(0)<br>分:0 已选学分:4                      | 5(0)                                     | 21(0)<br>39<br>0<br>39(3                                                                                                    | 2)                                 | 5(0)               | 4(0)                  |  |  |
| <ul> <li>前面温率学り(要求学り)</li> <li>方敷り造業学り</li> <li>方案り造業学う</li> <li>お市品連学り(要求学り)</li> <li>1 培养:十均/信息</li> <li>打印/回発计划</li> <li>公共学位课 (要求学)</li> <li>操作 運転代码</li> </ul> | 4(0)                                    | 5(0)<br>\$709<br>\$729<br>\$729<br>\$729 | 21(0)<br>38<br>0<br>39(3<br>39(3<br>4)<br>4)<br>4)<br>4)<br>4)<br>4)<br>4)<br>4)<br>4)<br>4)<br>4)<br>4)<br>5)<br>5)<br>5)<br>5)<br>5)<br>5)<br>5)<br>5)<br>5)<br>5)<br>5)<br>5)<br>5) | 2)<br>开课单位                         | 5(0)<br>考试类型       | 4(0)<br>運程置次          |  |  |
| 当前高速学分(使家学分)<br>方案が高速学分<br>方案が高速学分<br>2時、高速学分(使家学分)<br>16春茶计划信息<br>打印(時時)计划<br>公共学位课 (学家学分)                                                                         | 4(0)<br>分:0 已述学分:4<br>選擇名称<br>満躍名称      | 5(0)                                     | 21(0)<br>39<br>39(3<br>39(3<br>39(3<br>39(3<br>39(3<br>39(3<br>39(3                                                                                                    | <ol> <li>开课单位<br/>外面选择选</li> </ol> | 5(0)<br>年近美型<br>辛重 | 4(0)<br>運程間次:<br>博士這程 |  |  |

注 A: 显示维护开放的起止时间,以及当前培养计划所处状态。提交后将从草稿变更为对应的审核状态。 注 B: 点击蓝字部分,将跳转显示自身对应培养方案的详情页。学生可查看正文部分,了解具体的培养方

| 文字部分(元素放入课程表)         文字部分(元素放入课程表)         業工作学令<br>32           文字部分(元素放入课程表)         -、学科(专业条组)(活动) 造介<br>课程纸刷学分及] 改要求         -、学科(专业条组)(活动) 造介           課程程程         -、 培育時         -           课程程程         -         法考察的           課程程         -         -           课程         -         -           :         -         -           :         :         -           :         :         :           :         :         :           :         :         :           :         :         :           :         :         :           :         :         : |                                                          | [测过田]计管机利学与技术                                          |  |
|----------------------------------------------------------------------------------------------------|----------------------------------------------------------|--------------------------------------------------------|--|
| YPER         MEREPO<br>32           文字部分元素放入课程表)         【文字部分元素放入课程表)           文字部分元素放入课程表)         -, 学科(专业规制)(初回)学介           课程短期学分及了放要求         二. 培养目标           课程短期学分及了放要求         三. 培养方向           课程短期学分及了放要求         三. 培养方向           课程短期学分及了数表示         正. 培养市向                                                                                                    |                                                          | [パジ』以上で15」)13年7月以イナーコンズ・ハ<br>(081200 計算規模学話法) (デオ学校家主) |  |
| 文字部分(无能放人课程表)         【文字部分(无能放人课程表)           文字部分(无能放人课程表)         -、学科(专业集剧(场级) 第介           课稿提购)学分及门款要求         二、请用时           课稿提购)学分及门款要求         三、请用方向           课稿提购)学分及门款要求         回、基苹果与时修业年限           课稿提购)学分及门款要求         五、请用方式                                                                                                    |                                                          | 学位度 <u>最</u> 低世学分<br><b>3</b> つ                        |  |
| 文字部分(元電放入课程表)         1 文字部分(元電放入课程表)           文字部分(元電放入课程表)         -、学科/专业类剧(活动)管介           课稿运制学分及口数要求         二、培育目标           课程程息         三、培育内向           课稿运制学分及口数要求         三、建有内向           课稿运制学分及门数要求         三、建有内向           课稿运制学分及门数要求         五、基本方向                                                                                                    |                                                          | 32                                                     |  |
| 文字部分(元標位)、課程第)         -、学科(考址規約) (添加) 第介           課程提約学分及门数要求         二、培养目标           課程提約学分及门数要求         三、培养方向           課程提約学分及门数要求         二、培养方向           課程提約学分及门数要求         二、培养方向           課程提約学分及门数要求         二、培养方向           課程提約学分及门数要求         二、培养方向                                                                                                    | 文字部分(无需放入课程表)                                            | ↓ 文字部分(无需放入课程表)                                        |  |
| <ul> <li>連編編創学分及门政要求         <ul> <li>二、培育目時</li> <li>二、培育目時</li> <li>連編集</li> <li>注意方向</li> <li>注意方向</li> <li>正 基本方向</li> <li>正 基本学利年時业年頃</li> <li>五、培养方式</li> </ul> </li> </ul>                                                                                                    | 文字部分(无需放入课程表)                                            | 一、学科/专业类剧(领域)简介                                        |  |
| 課編業制学分及门政要求<br>理程信息<br>課編業制学分及门政要求<br>正 進為方向<br>工 進為方式                                                                                                    |                                                          |                                                        |  |
| 濃程信息     四、基本学制与修业年限     正、集市学制与修业年限     五、境界方式     五、境界方式     五、境界方式     五、境界方式     五、方法                                                                                                    | 课程类别学分及门数要求                                              |                                                        |  |
| anta=-07-7 / 04 Jadacot                                                                                                    | 课程类别学分及门数要求<br>课程类别学分及门数要求                               | 三. 場所方向                                                |  |
|                                                                                                    | 课程类别学分及门数要求<br>课程类别学分及门数要求<br>课程信息                       |                                                        |  |
|                                                                                                    | (康程獎制)学分及门數要求<br>(康程獎制)学分及门數要求<br>(康程度息<br>(康程獎制)学分及门數要求 |                                                        |  |

案。

注 C:显示学生维护培养计划时,已选择课程总学分必须满足的要求。若不满足,则无法提交培养计划。 3)点击页面中的【本专业选课】,按照其中的培养方案要求进行个人培养计划制定。

| 操作 | 课程代码    | 课程名称         | 学分 | 学时 | 上课学期  | 考试类型 | 课程层次 |
|----|---------|--------------|----|----|-------|------|------|
| 删除 | 113003  | 英语口语 方案外     | 1  | 24 | 第二学期下 | 考查   | 博士课程 |
| 删除 | 128501  | 中国马克思主义与当代   | 2  | 36 | 第一学期上 | 考试   | 博士课程 |
|    | 212586  | 科技论文写作(双语) 🕺 | 1  | 16 | 第一学期上 | 考试   | 硕士课程 |
|    | 213511  | 硕士英语(上) 🕺    | 2  | 32 | 第一学期上 | 考试   | 硕士课程 |
|    | 213512  | 硕士英语(下) 🕺    | 2  | 32 | 第一学期上 | 考试   | 硕士课程 |
|    | 228502  | 自然辩证法概论 必    | 1  | 18 | 第一学期上 | 考试   | 硕士课程 |
| 删除 | Y213001 | 研究生英语        | 2  | 32 | 第一学期上 | 考试   | 硕士课程 |

注 1: 下方按课程类别分框显示已选择的课程(部分必修课程学校已统一添加至培养计划中,学生按照要求 完成剩余课程的选择)

注 2: 若要选择培养方案外的一门课程作为专业选修课,请点击【课程库选课】添加

| 培养方案要求        |                |               |             |              |            |
|---------------|----------------|---------------|-------------|--------------|------------|
| 方案学分要求描述:总学分: | 32 公共学位课: 最低学分 | 8 专业学位课:最低学分4 | 专业选修课:最低学分5 | 公共选修课: 最低学分2 | 必修环节:最低学分2 |
| 课程类别          | 公共学位课          | 专业学位课         | 专业选修课       | 公共选修课        | 必修环节       |
| 当前选课学分        | 11             | 15            | 9           | 2            | 2          |
| 总计选课学分        |                |               | 39          |              |            |
| 培养计划信息        | <b>×</b>       |               |             |              |            |
| 提交审核本专业选课课程   | 库选课 打印培养计划     |               |             |              |            |
| 公共学位课 已选学分    | :11            |               |             |              |            |

#### 研究生教育管理系统新生暑期准备工作操作说明

| **    | 课              | 开课单位: 计算机和 | 科学与技术学院 ♥ 課程层次: 硕士课程 ♥ 課程: | 查询     |    |                                                                                                    |      |      |      |    |
|-------|----------------|------------|----------------------------|--------|----|----------------------------------------------------------------------------------------------------|------|------|------|----|
| 前选课学  | 9 <del>9</del> | 操作         | 课程                         | 上课学期   | 学分 | 学时                                                                                                    | 考试类型 | 课程层次 | 开课季节 | 备注 |
| 计选课学  | 分              | 已选 📘       | Y2.2011 - 软件工程与管理          | 第三学期」→ | 3  | 学时         考试类型         课程层次         开课季节         备注           43         考试         硕士课程         香季            43         考试         硕士课程         香季            43         考试         硕士课程         香季            32         考重         硕士课程         香秋            32         考重         硕士课程         香季            48         考试         硕士课程         新季 |      |      |      |    |
| 培养计   | 十划信            | 11 未选      | V212010 - 软件工程技术与应用案例      | 第三学期」~ | 3  | 48                                                                                                    | 考试   | 硕士课程 | 春季   |    |
| 是交审准  | 炙 孝            | ↓↓ 未选      | V212046 - 区块链技术            | 第四学期1~ | 2  | 32                                                                                                    | 考查   | 硕士课程 | 春秋   |    |
| ~     | 9453B          | 11 未选      | Y212042 - 多煤体内容分析与理解       | 第三学期⊥► | 2  | 32                                                                                                    | 考查   | 硕士课程 | 春季   |    |
| 475-5 | -117 194       | ↓↓         | Y212002 - 高级计算机网络          | 第三学期下✔ | 3  | 48                                                                                                    | 考试   | 硕士课程 | 秋季   |    |
| 操作    | 调              | ■■未选       | V212003 - 高级计算机系统结构        | 第四学期上▼ | 2  | 32                                                                                                    | 考查   | 硕士课程 | 春秋   |    |
| 删除    | 12850          | ★选         | Y212004 - 高级计算机图形学         | 第四学期」~ | 2  | 32                                                                                                    | 考查   | 硕士课程 | 春秋   |    |
|       | 21258          | 11 未选      | Y212008 - 软件形式化方法          | 第四学期」~ | 2  | 32                                                                                                    | 考查   | 硕士课程 | 春秋   |    |
|       | 21351          | ┃┃ 未选      | Y212009 - 软件工程管理           | 第四学期」✔ | 2  | 32                                                                                                    | 考查   | 硕士课程 | 春秋   |    |
|       | 22850          | TTT AND    | Y212012 - 软件体系结构           | 第二学期 → | 2  | 32                                                                                                    | 考查   | 硕士课程 | 秋上   |    |

#### 4) 点击操作列的滑动按钮,完成对应行的计划课程选择

| 51 222001                                                  | 操作    | 课程代码                                                    | 课程名称                                                                                           | 多选组                         | 上课学期                                                                       | 学分                                         | 学时                          | 考试类型                                        | 备注 |  |
|------------------------------------------------------------|-------|---------------------------------------------------------|------------------------------------------------------------------------------------------------|-----------------------------|----------------------------------------------------------------------------|--------------------------------------------|-----------------------------|---------------------------------------------|----|--|
| 养层次:硕                                                      | 11 未选 | 212502                                                  | 分布式数据库原理与设计(双语)<br>必                                                                           | 最少2门、<br>最低4分               | 第一学期⊥∨                                                                     | 3                                          | 48                          | 考查                                          |    |  |
| ·亲子刀女<br>;                                                 | ↓↓    | 212504                                                  | 计算理论基础 (双语) 必                                                                                  |                             | 第一学期上✔                                                                     | 3                                          | 48                          | 考查                                          |    |  |
| 前选课学分                                                      | 已选    | 212507 人工智能原理与应用 必                                      | 人工智能原理与应用必                                                                                     |                             | 第一学期上~                                                                     | 第一学期上→ 3 48 考查                             |                             |                                             |    |  |
| 计选课学分                                                      | 11 未选 | 212578                                                  | 现代网络原理 (双语) 💋                                                                                  | 1                           | 第一学期上✔                                                                     | 3                                          | 48                          | 考查                                          |    |  |
| n选课学分<br>+选课学分<br>是交审核<br>公共学位:                            |       | 行台订:0                                                   |                                                                                                |                             |                                                                            |                                            |                             |                                             |    |  |
| 11 11 224 / 2.51                                           |       | That:0                                                  |                                                                                                |                             |                                                                            |                                            |                             |                                             |    |  |
| 公共学位!!<br>操作                                               | 操作    | 学分台17:0 课程代码                                            | 课程名称                                                                                           | 多选组                         | 上课学期                                                                       | 学分                                         | 学时                          | 考试类型                                        | 备注 |  |
| 公共学位说<br>操作                                                | 操作    | 学分台1 <b>7:0</b><br>课程代码<br>212540                       | 课程名称<br>开题报告(学术型) 必                                                                            | <b>多选组</b><br>最少3门、         | <b>上课学期</b><br>第一学期上~                                                      | <b>学分</b><br>0.5                           | <b>学时</b><br>16             | 考试类型                                        | 备注 |  |
| 公共学位:<br>操作<br>删除 11:                                      |       | 212540                                                  | <b>課程名称</b><br>开题报告(学术型) <mark>必</mark>                                                        | <b>多选组</b><br>最少3门、<br>最低2分 | <b>上课学期</b><br>第一学期上~                                                      | <b>学分</b><br>0.5                           | <b>学时</b><br>16             | <b>考试类型</b><br>考试                           | 备注 |  |
| 公共学位说<br>操作<br>删除 11:<br>212                               |       | 212540<br>212541                                        | <b>课程名称</b><br>开题报告(学术型)  多<br>实践活动(学术型)  多                                                    | <b>多选组</b><br>最少3门、<br>最低2分 | <b>上课学明</b><br>第一学期上 <b>&gt;</b><br>第一学期上 <b>&gt;</b>                      | <b>学分</b><br>0.5<br>0.5                    | <b>学时</b><br>16<br>16       | 考试类型           考试           考试              | 备注 |  |
| 公共学位记<br>操作<br>删除 11:<br>21:<br>21:                        |       | キガ音に10<br>課程代码<br>212540<br>212541<br>212542            | 课程名称           开题报告(学术型)         必           实践活动(学术型)         必           学术报告(学术型)         必 | 多选组<br>最少3门、<br>最低2分        | 上课学期           第一学期上、           第一学期上、           第一学期上、                    | <b>学分</b><br>0.5<br>0.5                    | <b>学时</b><br>16<br>16<br>32 | ************************************        | 备注 |  |
| 公共学位説<br>操作<br>删除 11:<br>21:<br>21:<br>21:                 |       | 212541<br>212542                                        | 课程名称           开题报告(学术型)         多           实践活动(学术型)         多           学术报告(学术型)         多 | <b>多选组</b><br>最少3门、<br>最低2分 | <b>上课学期</b><br>第一学期」 <b>&gt;</b><br>第一学期」 <b>&gt;</b><br>第一学期」 <b>&gt;</b> | <b>学分</b><br>0.5<br>1                      | <b>学时</b><br>16<br>32       | 황값类型           考값           考값           考값 | 督注 |  |
| 公共学位     「<br>操作<br>型除     11:<br>21:<br>21:<br>21:<br>21: |       | 課程代码           212540           212541           212542 | 课程名称           开题报告(学术型)         必           实践活动(学术型)         必           学术报告(学术型)         必 | <b>多选组</b><br>最少3门、<br>最低2分 | <b>上课学明</b><br>第一学期⊥×<br>第一学期⊥×<br>第一学期⊥×                                  | 学分           0.5           0.5           1 | <b>学时</b><br>16<br>16<br>32 | 왕试类型           황값           황값           황값 | 备注 |  |

注 A: "多选组"列展示: 培养方案对课程的选择要求。若不满足,将无法提交培养计划

注 B: "备注"列展示:关于该课程的要求说明。例如"某某方向必修",代表学生需要根据自己的专业方向选择课程

注: 在读期间应选修公共选修课1门,请点击【选课】进入课组选择。

| 3: z2           | 20014                                                   | 操作                                   | 课程代码                               | 课程名称                                   | 多选组                                                | 上课学期                                 | 学分                                        | 学时                                        | 考试类型               | 备注 |
|-----------------|---------------------------------------------------------|--------------------------------------|------------------------------------|----------------------------------------|----------------------------------------------------|--------------------------------------|-------------------------------------------|-------------------------------------------|--------------------|----|
| <b>誤</b> 次:     | : 硕士                                                    | 11 未选                                | 212502                             | 分布式数据库原理与设计 (双语) 🕺                     | 最少2门、<br>最低4公                                      | 第一学期」✓                               | 3                                         | 48                                        | 考宣                 |    |
| 案学分             | 分要求<br>運                                                | 已选                                   | 212504                             | 计算理论基础 (双语) 🕺                          | 38CHU-773                                          | 第一学期」→                               | 3                                         | 48                                        | 考查                 |    |
| 选课学             | 课 <del>学分</del><br>课 <del>学分</del><br>审核 本              | 已选                                   | 212507                             | 人工智能原理与应用                              |                                                    | 第一学期」→                               | 3                                         | 48                                        | 考宣                 |    |
| 选课学             | 产分                                                      | 11 未选                                | 212578                             | 现代网络原理 (双语) 🕺                          |                                                    | 第一学期」→                               | 3                                         | 48                                        | 考查                 |    |
| 公共与             | <sup>4</sup><br>学位课                                     | 公共选修课 操作                             | 学分合计:0<br>课程代码                     | 课程告称                                   | 多选组                                                | 上课学期                                 | 学分                                        | 学时                                        | 考试类型               | 备注 |
| 公共学             | 学位课<br>诸                                                | 公共选修课 操作                             | 学分合计:0<br>课程代码                     | 课程名称<br>小田1年4月 1993 100                | 多选组                                                | 上课学期                                 | 学分                                        | 学时                                        | 考试类型               | 备注 |
| 公共与<br>操作<br>删除 | 学位课<br>说<br>1130(                                       | 公共选修课<br>操作<br>选课                    | 学分合计:0<br>课程代码<br>x00001           | <b>建程告称</b><br>公共法修课 <b>建建 20</b>      | 多选组                                                | 上课学期                                 | <del>学分</del><br>2                        | <b>学时</b><br>32                           | 考试类型               | 备注 |
| 公共与<br>操作<br>删除 | 21256                                                   | 公共选修课<br>操作<br>送课                    | 学分合计:0<br>课程代码<br>x00001           | <b>建程名称</b><br>公共法修課 <b>第28</b> 参      | 多选组                                                | 上课学期                                 | <del>学分</del><br>2                        | <b>学时</b><br>32                           | 考试类型               | 备注 |
| 公共学<br>操作<br>删除 | 21256<br>21350                                          | 公共选修课<br>操作<br>选课<br>必修环节            | 学分合计:0<br>课程代码<br>x00001<br>学分合计:2 | <b>建程名称</b><br>公共运修课 <mark>建建 多</mark> | 多逃租                                                | 上课学期                                 | <del>学分</del><br>2                        | <b>学时</b><br>32                           | 考试类型               | 备注 |
| 公共与<br>操作<br>删除 | 学位课<br>11300<br>21258<br>21350<br>21351                 | 公共选修课<br>操作<br>远课<br>必修环节 5<br>操作    | 学分合计:0       课程代码       ×00001     | <b>课程名称</b><br>公共活動使業 <b>運営 </b>       | 多选组           多选组                                  | 上课学期                                 | 学分<br>2<br>学分                             | 学时           32                           | 考试类型               | 留注 |
| 公共与<br>操作<br>删除 | 本<br>学 位 课<br>11300<br>21256<br>21350<br>21351<br>21351 | 公共选修课<br>操作<br>远课<br>必修环节<br>提作<br>程 | 学分合计:0       课程代码       x00001     | 課程名称<br>公共活動学業 運営 多 課程名称 研究所有(学术型) 20  | 多迭相           多迭相           見少3/门、           毎/02分 | 上課学期           上課学期           第一字明」> | 学分           2           学分           0.5 | 学时           32           学时           16 | 考试类型<br>考试类型<br>考试 | 音注 |

| 开课单位; | 请选择 | ~ | 本轮选课是否开班: | 请选择 🗸 | 课程: | 查询 |  |
|-------|-----|---|-----------|-------|-----|----|--|

| 操作   | 课程                  | 上课学期   | 学时 | 学分 | 考试类型 | 省 |
|------|---------------------|--------|----|----|------|---|
| 未选   | Y230001 - 篮球技战术     | 第四学期 🗸 | 32 | 2  | 考查   |   |
| 未选   | Y230002 - 科学健身理论与实践 | 第一学期上~ | 32 | 2  | 考查   |   |
| 未选   | Y230003 - 女研究生气质    | 第一学期上✔ | 32 | 2  | 考查   |   |
| 未选   | Y230004 - 五人制足球     | 第一学期上~ | 32 | 2  | 考查   |   |
| 1 未选 | Y230005 - 气排球       | 第一学期上~ | 32 | 2  | 考查   |   |
| 未选   | Y230006 - 野外拓展      | 第一学期上~ | 32 | 2  | 考查   |   |
| 未选   | Y230007 - 羽毛球       | 第一学期上✔ | 32 | 2  | 考查   |   |

5)确认课程选择完成后,点击【提交审核】,若提示成功,页面显示"待导师审核"即完成。

| 대부분값機構的研究的 1,4 1,4 - 2023/04/15 1,4 1,4 - 2023/04/15 1,4 1,4 1,4 - 2023/04/15 1,4 1,4 1,4 1,4 1,4 1,4 1,4 1,4 1,4 1,4 | 📫 审核意见: 退回 【审核人: 研究                                                                        |                                |                    |                      |          |      |        |
|----------------------------------------------------------------------------------------------------|--------------------------------------------------------------------------------------------|--------------------------------|--------------------|----------------------|----------|------|--------|
| 王名1         2020 @目#925-95845           学生: 220014         原系: 值班工程架院         专业: 085402 通信工程 (含德带网络. 杨动通信等)         导师: 寺院商           瑞典观点: 硕士         瑞典放信: (副成用)计算机科学与放林         学校: 085402 通信工程 (含德带网络. 杨动通信等)         分析: 合成: 1800         分析: 学校院           古森方案要求         建築放信: (副成用)计算机科学与放林         学校: 085402 通信工程 (含德带网络. 杨动通信等)         必修环节: 合成: 565/374         学校: 780         必修环节: 合成: 565/374           建築規模         公共学位课: 会低学分1         学校课: 会低学分12         法修課: 会低学分7         必修环节: 合低学分40         学校通         必修环节: 合成: 560         400           市業務項         公共学位课: 会低学分1         学校课: 会低学分2         21(0)         500         400           市業務項         100         500         21(0)         500         400         200           市業務項         100         500         21(0)         500         400         200           市業務項         100         500         21(0)         500         400         200           古業務         100         100         100         100         100         100         100           古業務         100         100         100         100         100         100         100         100           古業務         100 <th100< th=""> <th100< th="">         100</th100<></th100<>                                                                                                    | 培养计划课程维护开放时间:2023/                                                                         | 07/15 14:14 ~ 2023/08/15 14:14 |                    |                      |          |      |        |
| 부분: 220014       脱焦: 值息工程発程       **止: 085402 通信工程 (含意带网络, 移动通信等)       导师: 李砚商         博希尼定: 仍止       培務方弦: (開始用)计算机算好与放大       中価       中価       神価       神価        神価                                                                                                    | 王善右 2022级 全日報                                                                              | 学术学位硕士                         |                    |                      |          |      |        |
| ····································                                                                                                    | 学号: z220014                                                                                | 院系: 信息工程学院                     | 专业: 085402 通信工程 (含 | 宽带网络、移动通信等)          |          |      | 导师:李银鹏 |
| 1 始希方案要求     7 変学分響 求細志 悠 学分: 32 公共学位课: 最低学分1 学位课: 最低学分12 选修课: 最低学分7 必修环节: 最低学分7     2 修琢节: 最低学分7     2 修琢节: 最低学分7     2 修琢节: 最低学分7            重振度制           公共学位课           を安定改革           を空出後華           ぞ辺二後           ダ/毎天节             電振算           公共学位理           をつ           をつ           ぞ辺二後           ダ/毎天节           ダ/毎天节           ダ/毎天节           ダ/毎天节           ダ/毎天节           ダ/毎天节           ダ/毎天节           ダ/毎天节           ダ/毎天节           ダ/毎天节           ダ/毎天节           ダ/毎天节           ダ/毎天节           ダ/毎天节           ダ/毎天节           ダ/毎天           ダ/毎天节           ダ/毎天节           ダ/毎天节           ダ/毎天节           ダ/毎天节           ダ/毎天节           ダ/毎天           ダ/毎天           ダ/毎天           ダ/毎天           ダ/毎天           ダ/毎天           び           び           び           ダ/毎天           び           び           び           び           び           び           び <td< td=""><td>培养层次:硕士</td><td>培养方案:[测试用]计算机科学与技术</td><td>R</td><td></td><td></td><td></td><td></td></td<>                                                                                                    | 培养层次:硕士                                                                                    | 培养方案:[测试用]计算机科学与技术             | R                  |                      |          |      |        |
| 14ネケス変要求       大変学分要求価拠応急学分: 32 公共学位課: 最低学分1 学位课: 最低学分7 必修环节: 最低学分7       重要用     公共学位課: 電化学位理: 最低学分1 学位课: 最低学分7       重要用     公共学位課: 電化学位理: 電化学位理: 電化学位置: 電化学位置: 電化学位置: 電化学位置: 電化学位置: 電化学位置: 電化学位置: 電化学位置: 電化学位置: 電化学位: 電化学位: 電化 一                                                                                                    |                                                                                            |                                |                    |                      |          |      |        |
| 方葉学分要求描述に悠今3:32 公共学位课:最低学分1 学位课:最低学分2 选修课:最低学分7 必修环节:最低学分4       雑程集階     公共学位课:     受位课     受位课     受位课     受位课     受位课     受付用       当該高業分(要求分)     40)     50)     210)     50)     40)       方案外选课分(要求分)     40)     50)     210)     50)     40)       方案外选課分(要求分)     50)     40)     50)     40)       方案内选课学分     0     33(3)     33(3)     50)     50)       計算用     変更分10     送気学分10     送気学分10     送気学分10     ごろり10                                                                                                    | 培养方案要求                                                                                     |                                |                    |                      |          |      |        |
| 諸国法 第分 (第字分)         公共学位選         管理公内         管理公内         学位 (注)         学位 (注)         学位 (注)         学位 (注)         学位 (1)         学位 (1)         学び (1)         学び (1)          1         1         1                                                                                   | 方案学分要求描述:总学领                                                                               | 分: 32 公共学位课: 最低学分1             | 学位课: 最低学分12 选修课    | #:最低学分7 必修3          | 不节:最低学分4 |      |        |
| ●前総書学分便求学分 400 500 500 400<br>方第分後書学分 60 500 400<br>方第分後書学分 60 500 500 400<br>方第分後書学分 60 500 500 500 500 500 500 500 500 500                                                                                                    | 课程类别                                                                                       | 公共学位课                          | 专业学位课              |                      | 专业进修课    | 学位课  | 必修环节   |
| jsky/datt         39           jsky/datt         39           jsky/datt         0           jsky/datt         39           jsky/datt         39           jsky/datt         39           jsky/datt         39           jsky/datt         39           jsky/datt         39           jsky/datt         39           jsky/datt         39           jsky/datt         39           jsky/datt         39           jsky/datt         39           jsky/datt         39           jsky/datt         39         39           jsky/datt         39         39         39           jsky/datt         39         39         39         39         39         39         39         39         39         39         39         39         39         39         39         39         39         39         39         39         39         39         39         39         39         39         39         39         39         39         39         39         39         39         39         39         39         39         39         39         39                                                                                                    | 当前选课学分(要求学分)                                                                               | 4(0)                           | 5(0)               | 21(0)                |          | 5(0) | 4(0)   |
| 7歳前後選挙分 0<br>Sht 高速等分便求学分) 39(3)<br>「培养計1均信息<br>打印場所:11)                                                                                                    |                                                                                            |                                |                    | 39                   |          |      |        |
| SthatePringer         39(92)           培养计划信息         35(92)           打印場所计划         シーン・シーン・シーン・シーン・シーン・シーン・シーン・シーン・シーン・シーン・                                                                                                    | 方案外选课学分                                                                                    |                                |                    |                      |          |      |        |
| 培养計划信息         打印場券计划         公共学位课 (要求学分:0) 已逸学分:4)         現在 調査に行る 調査を取 (学会) 学校 (上書学校) 正式集合 (学校) (学校) (学校) (学校) (学校) (学校) (学校) (学校)                                                                                                    | 方案外选课学分<br>方案内选课学分                                                                         |                                |                    | 0                    |          |      |        |
| 17日時末11月2<br>17日時末11初<br>公共学位课 (変素学分:0) 已迭学分:4)<br>東京 清田県石 清田県石 清田県石 清田県石 清田県石 清田県石 清田県石 清田県石                                                                                                    | 方案外选课学分<br>方案内选课学分<br>总计选课学分(要求学分)                                                         |                                |                    | 0<br>39(32)          |          |      |        |
| 打印译新计划<br>公共学位课 (要求学分:0 已选学分:4)<br>· · · · · · · · · · · · · · · · · · ·                                                                                                     | 方案外遗课学分<br>方案内遗课学分<br>息计遗课学分(要求学分)<br>((英末):11)((注))                                       |                                |                    | 0<br>39(32           |          |      |        |
| 公共学位课 (要求学分:0 已选学分:4)     「現在 消回之社 学会 学会 学会 1-10字数 正正単位 急ば単数 通目型の                                                                                                    | 方案外选课学分<br>方案内选课学分<br>息计选课学分(要求学分)<br>培养计划信息                                               |                                |                    | 0<br>39(32           |          |      |        |
| an JEAN JEAN 94 1-398 II.400 2440 JEAN                                                                                                    | 方案外选课学分<br>方案内选课学分(要求学分)<br>2计选课学分(要求学分)<br>1 培养计划/信息<br>打印培养计划                            |                                |                    | 0<br>39(32           |          |      |        |
|                                                                                                    | 方案が決選挙分<br>方案の決選挙分<br>参計改選挙分(要求学分)                                                         | :0 已选学分:4 )                    |                    | 0<br>39(32           |          |      |        |
| 13003 東西口言 2520 0 24 夏江学校 为正在实际 导变 专士通程                                                                                                    | 方案が決選等分<br>方案内決選等分<br>を計売選挙分(要求学分)<br>1 拾养计划(信息<br>打印哈蒂计划<br>公共学位课<br>2 表示学分<br>操作<br>選擇代稿 | 20 已选学分:4 ) ###25#             | \$9 \$             | 0<br>39(32<br>时 上班学期 | 开课单位     | 专议规定 | 運程層次   |

注:若提交后出现以下提示,请根据描述按照要求调整计划内容。

| 的培养                  | 养计划                                                                              |                              |                                                                                  |                                                                                           |                                                      |                                  |      |         |
|----------------------|----------------------------------------------------------------------------------|------------------------------|----------------------------------------------------------------------------------|-------------------------------------------------------------------------------------------|------------------------------------------------------|----------------------------------|------|---------|
| 新计划课f<br>            | <ul> <li>留维护开放时间:20     </li> <li>2020级 全日射</li> <li>0014</li> <li>硕士</li> </ul> | 22/04<br>F.F.T<br>I<br>1     |                                                                                  | (                                                                                         | !                                                    |                                  | ×    | 导师: 🔳 🔳 |
| <u>⇔</u> ₩/\         | 、面式は決・凶ど                                                                         | ±/\                          |                                                                                  | 培养计                                                                                       | 划校验未通                                                | 时                                |      |         |
| ₽÷子刀                 | 〕安水1田/匹,∞<br>课程类别                                                                | ел<br>11                     | 方案总学分要求校验不通过<br>)方案要求最低总学分【17.                                                   | 1, 具体如下:<br>01 已洗总学分【14.0】                                                                |                                                      |                                  |      | 学位课     |
| 〕选课学分<br>选课学分<br>交审核 | <del>2</del><br><del>2</del><br>本专业选课                                            | 11,<br>21<br>33,<br>4,<br>4, | 方案課程多选组要求校验7<br>(多选组要求选课学分总和I<br>)多选组要求选课了数最少う<br>)多选组要求选课学分总和I<br>)多选组要求选课学入总和I | 5通过,具体如下:<br>最低为 [4.0] 忽当前已选<br>5 [2] 忽当前已选 [1]<br>最低为 [2.0] 忽当前已选 [0]<br>5 [3] 忽当前已选 [0] | i学分为 [3.0] (<br>门,不满足学分要<br>i学分为 [0.0] (<br>门,不满足学分要 | 「満足学分要求!<br>求!<br>「満足学分要求!<br>求! |      |         |
| 公共学                  | 位课 已选择                                                                           | 学分:                          |                                                                                  |                                                                                           |                                                      |                                  | 知道了  |         |
| 100.000              | 课程代码                                                                             | -                            | 课程名称                                                                             | 学分                                                                                        | 学时                                                   | 上课学期                             | 考试类型 | 课程层次    |
| 1#11-                |                                                                                  |                              |                                                                                  |                                                                                           |                                                      |                                  |      |         |
| 世际                   | 113003                                                                           | 英语口语 7                       | 定外                                                                               | 1                                                                                         | 24                                                   | 第二学期下                            | 考查   | 博士课程    |

#### 7.2 退改流程

培养计划的审核流程为【草稿->待导师审核->待院系审核->审核通过】。因此,退改流程分为以下三个步骤:

a.将培养计划变更回"草稿"状态;

b.确认退选课程与新选课程;

c.重新提交培养计划。

1) 情况一(待导师审核)

若在导师未完成审核前,学生需要修改已提交的个人培养计划,可直接点击【收回】。培 养计划变更回"草稿"状态即可编辑培养计划,完成后再提交。

#### 我的培养计划

| 学号: z220014<br>地养屈次: 硕士                                                                                                    | 跳系:计算机科学与技术<br>地表方案:2020级学校 | *学院<br>081200 计算机科学与技术 | 专业:081200 计算机科学与技术 |             | 1945         |
|----------------------------------------------------------------------------------------------------|-----------------------------|------------------------|--------------------|-------------|--------------|
| 这些大学的工作                                                                                                    |                             |                        |                    |             |              |
| <b>培乔万莱</b> 安求                                                                                                    |                             |                        |                    |             |              |
| 方案学分要求描述:总学分:<br>环节:最低学分2                                                                                                    | 32 公共学位康:                   | 最低学分8 专业学位课            | :最低学分4 专业选修课       | : 最低学分5 公共) | 造修课:最低学分2 必1 |
| 使程实则                                                                                                    | 公共学位遭                       | 专业学位课                  | 专业法律律              | 公共法律課       | 必须济市         |
| 5前高家学介                                                                                                    | 11                          | 15                     | 6                  | 2           | 2            |
| 影计选课学分                                                                                                    |                             |                        | 36                 |             |              |
| /                                                                                                    |                             |                        |                    |             |              |
| A REAL PROPERTY AND A REAL PROPERTY AND A REAL |                             |                        |                    |             |              |

2) 情况二(待院系审核、审核通过)

若培养计划已处于待院系审核或者审核通过的状态,请联系学院教务员退回,当培养计划 变更回"草稿"状态时,可再次编辑后提交。

| 我的培养计划                    |                           |                                     |        |         |         |       |        |       |       |
|---------------------------|---------------------------|-------------------------------------|--------|---------|---------|-------|--------|-------|-------|
| 車件计划建程庫炉开放时间: 2023/07.    | /15 14:83-2023/08/15 22:0 | n state and                         | -      |         |         |       |        |       |       |
| 2008 22874                | 7681                      |                                     |        |         |         |       |        |       |       |
| 学号: z220014               | 脱系: 计算机科学与技术              | 学院                                  |        | ₩1200 ± | 算机科学与技术 |       | 导统     | 5     |       |
| 培养服次: 禄士                  | 培养方案: 2020级学校0            | 61200 <del>11 <b>11</b> 10</del> 10 | 学与技术   |         |         |       |        |       |       |
| 培养方案要求                    |                           |                                     |        |         |         |       |        |       |       |
| 方案学分要求描述:总学分:<br>环节:最低学分2 | 32 公共学位课:                 | 最低学分8                               | 专业学位课: | 最低学分4   | 专业选修课:  | 最低学分5 | 公共选修课: | 最低学分2 | \$2.4 |
| 课程类别                      | 公共学校课                     |                                     | 专业学位课  |         | 专业法师课   | 2     | 共造修課   | 必修师节  | ŧ.    |
| 当前违理学分                    | 11                        | 15                                  |        | 6       |         | 2     |        | 2     |       |
| ALL BRO                   |                           |                                     |        |         | 36      |       |        |       |       |

打印培养计划

# 8 成绩认定申请

提前修读过的研究生课程(含学位外国语课程),满足要求的,可申请成绩认定。 1)选择"培养管理"页签,点击下方的"我的成绩认定...",进入应用。

| <b>欢迎来到</b> 码<br>请输入您要办理的          | 开究生教育管理系统<br><sup>990页</sup>      | Ŕ                      | 搜索                           | <ul> <li>我的学位信息</li> <li>我的培养计划</li> <li>我的学籍</li> <li>我的学术不跳</li> <li>我的课表app</li> <li>学籍异动申请</li> <li>我的论文开题</li> <li>我的培养方案</li> </ul> |
|------------------------------------|-----------------------------------|------------------------|------------------------------|----------------------------------------------------------------------------------------------------|
| 学籍管理         第約中部考核         第生社会考试 | 送课相关<br>内上汗秋<br>学生里15申请<br>現的収速认定 | 学位管理<br>表的成绩<br>学生缓考申请 | 技術的で大研想<br>対的的で大研想<br>近の外考申请 | 通知公告 线上款学安排查看操作指带(学生)                                                                                                    |

2) 点击【发起申请】按钮,选择"2022级后(含 2022 级)校内成绩认定"的申请类型。

| 申请成绩认定                    |                                              |                                                           |                                                                               |
|---------------------------|----------------------------------------------|-----------------------------------------------------------|-------------------------------------------------------------------------------|
| 申请时间:2023-06-15           | 08:30:00~2023-08-15 17:00:00                 |                                                           |                                                                               |
|                           | 学号:<br>学生类别: 全日制学术学位硕士<br>导师性名:<br>在校校师乐: 在校 | 年版: 2022版<br>学院: 信息工程学院<br>预计毕业时间: 2023-06-30<br>学辑状态: 退学 | 培務署次: 硕士<br>专业: 085402 通信工程 (全党常网<br>称动動信号)<br>手机号码: 12345678910<br>注册状态: 未注册 |
|                           |                                              |                                                           | of data and                                                                   |
|                           |                                              |                                                           |                                                                               |
| K < > > 1-1.8ids ■ 成績认定申请 | tan Eand state 1 a                           |                                                           | ₩ <b>只並</b> 示 [16                                                             |

|             | 0                              | 1                          | 王学学           | (善右男)<br>号: z2200<br>生識別: 全<br>师姓名: 李<br>校标识: 在 | 14<br>日制李卡李位硕士<br>明顯<br>號 | 请选择申请3 | 世型<br>憲法年.<br>憲法5<br>第金55<br>2022版所信金2022版)現内成績ル度 |    | ×   | 培<br>专<br>移<br>手<br>注    | 养层次: {<br>业: 0854<br>动通信等)<br>机号码:<br>册状态: ! | 硕士<br>402 通信工程(創<br>12345678910<br>未注册 | 1完带网约 | ψį.    |
|-------------|--------------------------------|----------------------------|---------------|-------------------------------------------------|---------------------------|--------|---------------------------------------------------|----|-----|--------------------------|----------------------------------------------|----------------------------------------|-------|--------|
| 选修r<br>  选修 | 交外研究生课稿<br>化外研究生课程<br>操作<br>重看 | 印<br>诺修校外<br>学号<br>z220014 | 研究生<br>章<br>王 | 课程打印<br>姓名 (                                    | 。<br>単核状态<br>単核速过         |        |                                                   |    | - 8 | \$<br>交遍项目<br>(周试) 大数据研究 | <del>्रे</del> म्हा                          | 项目概况<br>目概元项目概元项目                      | ÷     | 3      |
| -           | < > >                          | 1-1 总记录数 1                 | 总页数           | 1 別将至                                           | 1 页                       | _      |                                                   | 備定 | 10A | <br>                     |                                              | 每页目                                    | 2示 10 | ,<br>, |

3) 点击【已阅读,开始下一步】。

|   | 塞 浙江工艺大     | 著我的成绩认定申请应用      |   |           |  |      | #### ·                                                                                                    |
|---|-------------|------------------|---|-----------|--|------|----------------------------------------------------------------------------------------------------|
| 1 | 申请成绩认定      |                  |   |           |  |      | The second second secon |
|   | 【2022级后(含20 | 122级)校内成绩认定】认定申请 |   |           |  |      | ~                                                                                                    |
|   | -           | / 注意事项           |   | 认定課程      |  | 认定成绩 |                                                                                                    |
|   |             | 清仔细阅读下面的注意事项     |   |           |  |      |                                                                                                    |
|   |             |                  |   |           |  |      |                                                                                                    |
|   |             |                  |   |           |  |      |                                                                                                    |
|   |             |                  |   |           |  |      |                                                                                                    |
|   |             |                  |   |           |  |      |                                                                                                    |
|   |             |                  |   |           |  |      |                                                                                                    |
|   |             |                  |   |           |  |      |                                                                                                    |
|   |             |                  |   |           |  |      |                                                                                                    |
|   |             |                  |   |           |  |      |                                                                                                    |
|   |             |                  |   |           |  |      |                                                                                                    |
|   |             |                  | _ |           |  |      |                                                                                                    |
|   |             |                  |   | 已阅读,开始下一步 |  |      |                                                                                                    |
|   |             |                  |   |           |  |      |                                                                                                    |

4)选择"研究生英语"课程,点击【选好了,开始下一步】。

| 课程 研究生英语 |
|----------|
| 操作       |
|          |
|          |

- 注: 列表中的课程来源于培养计划,在认定前请先维护培养计划
- 5) 点击【添加成绩信息】,进入认定成绩信息页。

|              | 注意事项                | $\rightarrow$ |    | 认定课程        |              |                |
|--------------|---------------------|---------------|----|-------------|--------------|----------------|
| に合理程「V2130   | ✓ 认定成绩<br>01 研究生茶语】 |               |    |             |              |                |
| (人在)来住【Y2150 | 101_0136主英语】        |               |    |             |              |                |
| 课程代码         | 课程名称                | 课程类别          | 学分 | 学期          |              |                |
| Y213001      | 研究生英语               | 公共学位课         | 2  | 第一学期上       |              |                |
| 添加成绩信息       | *                   |               |    |             |              |                |
| 附件要求         |                     |               |    |             |              |                |
|              | -                   |               |    | Print In-In | PLOT I MINER | <b>BX</b> 1 /# |

6)清除默认查询名称,直接点击【搜索】,将显示硕士阶段的所有成绩。

|         |        | THE PAR     | <b>队队旦问</b> 行称 |        |      |       |      |      |     |
|---------|--------|-------------|----------------|--------|------|-------|------|------|-----|
| 研究生英语i  | 课程 研究性 | 英语          | 搜索             |        |      |       |      |      |     |
|         | 操作     | 学年学期        | 课程代码           | 课程名称   | 课程类别 | 学分 成得 | 是否及格 | 考试性质 | ţ.  |
|         |        |             |                | 没有数据显示 | 1    |       |      |      |     |
| 认定课程【Y2 | a a    | » »» 共0条数据。 |                |        |      |       |      |      |     |
|         |        |             |                |        |      |       |      |      |     |
| 课程代码    |        |             |                |        |      |       |      |      |     |
| Y213001 |        |             |                |        |      |       |      |      |     |
| 添加成绩信息  |        |             |                |        |      |       |      |      |     |
| 附件要求    |        |             |                |        |      |       |      |      |     |
|         |        |             |                |        |      |       |      |      |     |
| 操作      |        |             |                |        |      |       |      |      | 是否上 |
|         |        |             |                |        |      |       |      |      |     |
|         |        |             |                |        |      |       |      |      |     |
|         |        |             |                |        |      |       |      |      |     |

7)选择硕士阶段对应的英语课程,再点击【确认】。

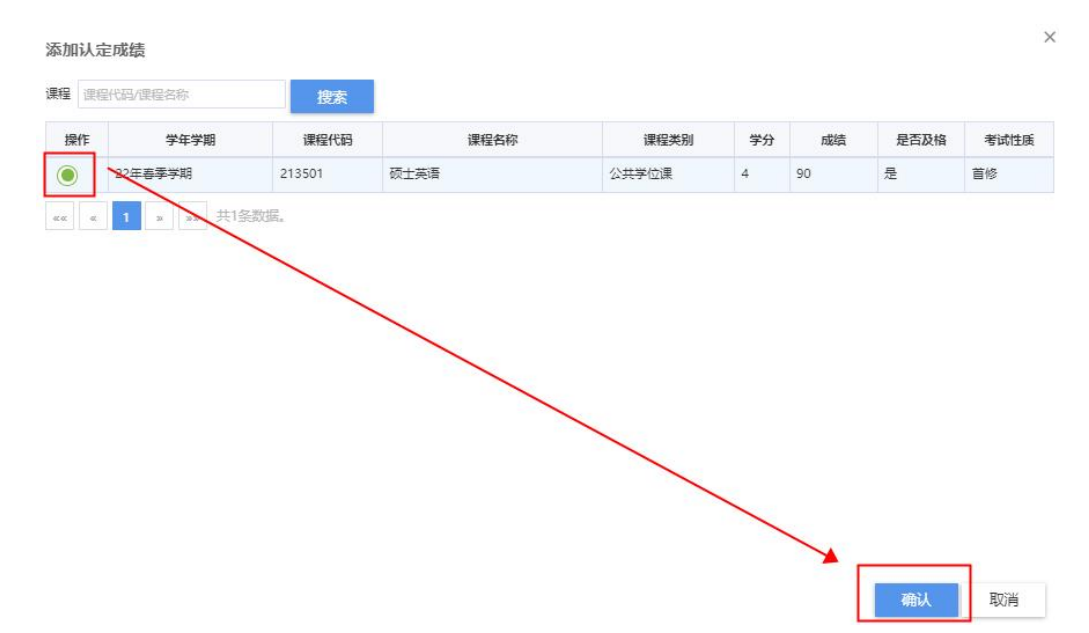

8) 点击【提交】后,即完成学分认定申请。

| S#TF          | 19,2       | 网络十百种       |      |       |   | P    | INTHTAL D | 1917年11月7月7月  |    |      |     | 定百上传          |
|---------------|------------|-------------|------|-------|---|------|-----------|---------------|----|------|-----|---------------|
| -0113-COL     | <b>4</b> 9 | 8444-47 571 |      |       |   |      |           | HAR 1 (#2/HBD |    |      |     | <b>BX</b> 1 # |
| 付件要求          |            |             |      |       |   |      |           | /             |    |      |     |               |
| 22年春季学月       | 0 Y        | 硕士英语        |      | 公共学位课 | ~ | 4    | 百分        | 制 ~           | 90 | 是    | * 首 | 5 V           |
| 学年学期          |            | 课程名称        | 1    | 课程类别  |   | 学分   | 成绩分       | )制            | 成绩 | 是否及格 | 考试  | 性质            |
| 添加成绩信<br>申请成绩 | <u>ē</u> . |             |      |       |   |      |           |               |    |      |     |               |
| Y213001       |            | 研究生英语       | 公共学位 | 立课    | 2 | 第一学期 | 周上        |               |    |      |     |               |
| 课程代码          |            | 课程名称        | 课程类别 | Ŋ     | 4 | 学期   | 学期        |               |    |      |     |               |
| 人定课程【\        | /213001    | _研究生英语】     |      |       |   |      |           |               |    |      |     |               |
|               |            | ✓ 认定成绩      |      |       |   |      |           |               |    |      |     |               |

9) 若审核状态变更为"审核通过",代表成绩认定申请成功。

| 请时间:2023-06-1 | 5 08:30:00~2023-08-15 17:00:00         |     |    |                          |        |             |                                          |
|---------------|----------------------------------------|-----|----|--------------------------|--------|-------------|------------------------------------------|
|               | 王善右 男<br>孝号: z220014<br>学生类别: 全日制学术学位员 | ī.  | 2  | ∓级: 2022级<br>学院: 信息工程学院  |        | 최           | 講書次: 硕士<br>野业: 085402 通信工程 (含意帯网络、       |
| 8.校外研究牛课程由语   | 导师姓名:李根鹏<br>在校玩识:在校                    |     | 7  | 预计毕业时间: 2023<br>学籍状态: 退学 | -06-30 | 书<br>弓<br>注 | 地理目標)<br>511号码: 12345678910<br>1册状态: 未注册 |
| 修动研究生课程       | ,<br>选修校外研究生课程打印                       |     |    |                          |        |             |                                          |
| 操作            | 学号                                     | \$  | 姓名 | \$                       |        | 审核状态        |                                          |
| <b>查</b> 看 z2 | 20014                                  | 王善右 |    |                          | 會核通过   |             |                                          |

## 9 其他说明

1) 若一开始登录认证失败,可点击【忘记登录密码】,按照研究生考试报名时的手机号码或邮 箱找回

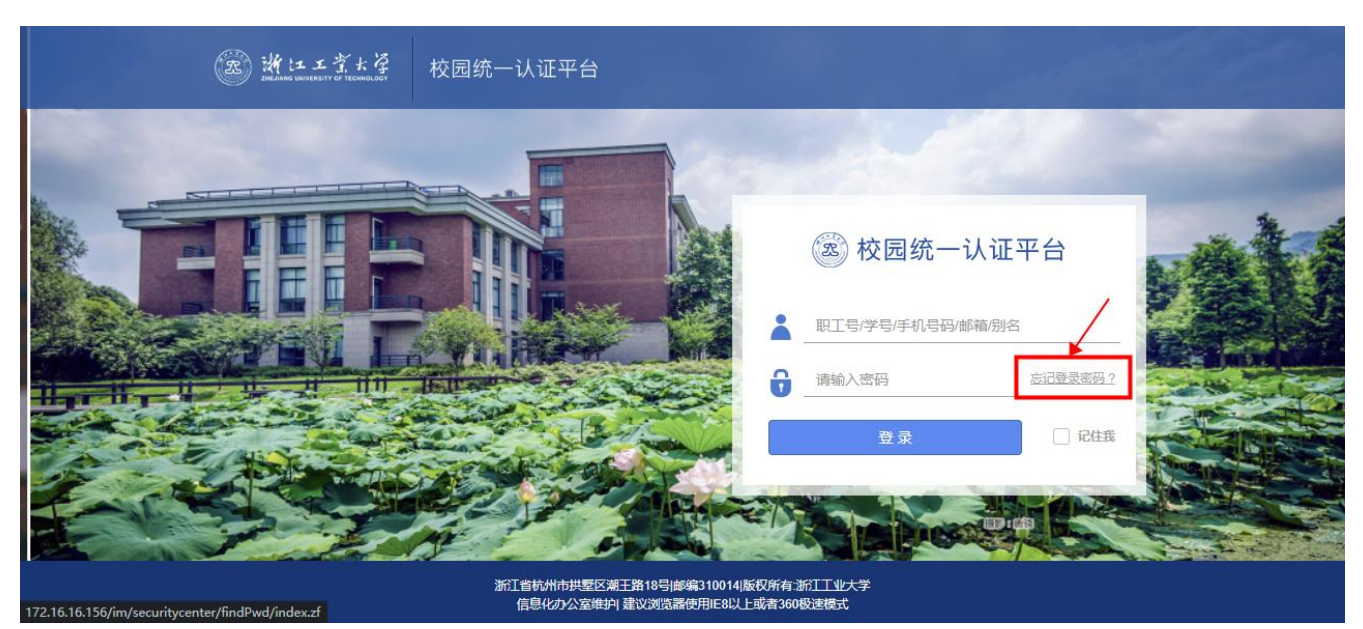